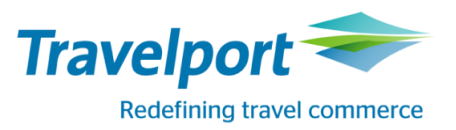

## #SVC в Travelport Smartpoint: добавление SVC-сегмента (CREATE SERVICE SEGMENTS) в бронирование.

Для добавления SVC-сегмента (Create Service Segments) в активное бронирование можно использовать графическую маску Create Service Segments Travelport Smartpoint.

## Внимание:

✓ EMD можно оформлять только в том случае, если авиакомпания поддерживает данный функционал на рейсах на рынке определенной страны. Эту информацию необходимо уточнять непосредственно у авиакомпании.

✓ Если EMD активирован авиакомпанией, в экране Create Service Segments автоматически подгружаются доступные коды Reason codes.

✓ В случае необходимости указания валюты, ее можно добавить через знак «слэш» в поле Fee.

✓ SVC-сегмент отображается в поле маршрута (\*R или \*I).

✓ При выборе сегмента из выпадающего меню и после сохранения, SVC-сегмент будет создан с датой +1 день от даты перевозки последнего полетного сегмента. У каждой авиакомпании могут быть свои требования к дате SVC-сегмента.

✓ При необходимости SVC-сегмент можно удалить и создать новый, например, если информация в SVCсегмент внесена некорректно.

✓ После сохранения SVC-сегмента следует оформить EMD с привязкой к номеру билета; а также проверить наличие электронного документа EMD в бронировании и в отчете TINS.

Графическая маска Create Service Segments будет доступна на экране после внесения формата **#SVC** или через

опцию Edit PNR ( ) нажать на надпись Create Service Segments:

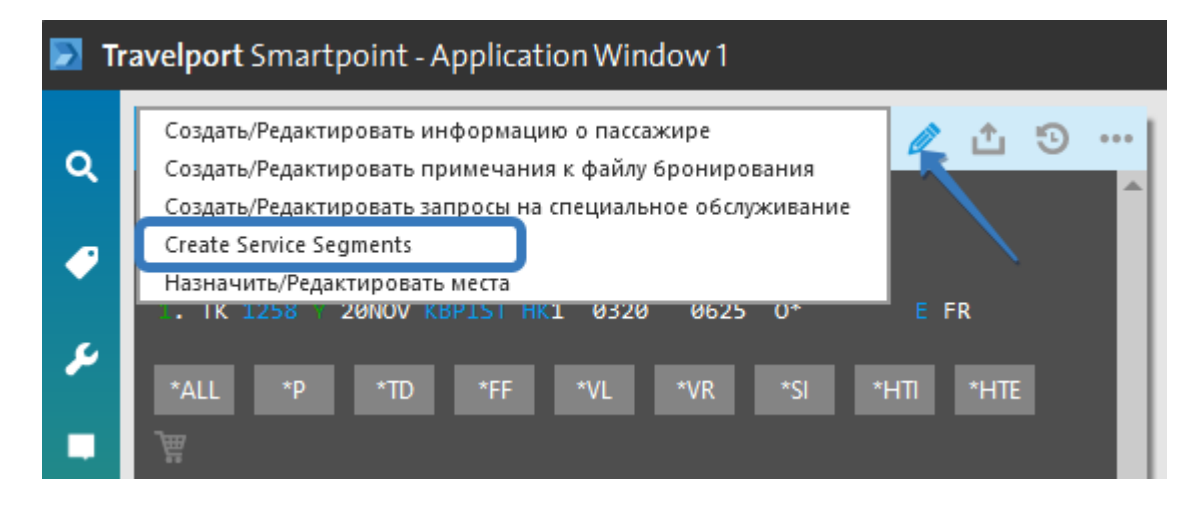

В выпадающем меню маски необходимо выбрать:

- пассажира;

- сегмент или двухсимвольный код авиакомпании, указав дату SVC-сегмента, код аэропорта вылета и/или прилета;

- Reason codes, указав RFI код и субкод, с/без изменения стандартного текста;

- указать сумму сбора/депозита (с/без указания валюты)

и нажать на надпись Submit.

Например,

Travelport

| WDZR9Y/cs IEVNH N374662 AG 99999992 27MAR                                                              |     |                                                                                                    |       |
|----------------------------------------------------------------------------------------------------|-----|----------------------------------------------------------------------------------------------------|-------|
| 1. TK 1258 20NOV KBPIST HK1 0320 0625                                                                  | 0*  | Create Service Segments                                                                                                    | x     |
| *ALL *P *TD *FF *VL *VR                                                                                | *SI | Service segments are created for items such as change fees, penalty fees, lounge access etc.                                           |       |
| H.                                                                                                    |     | Passenger:                                                                                                    |       |
| ** FILED FARE DATA EXISTS ** > **<br>** VENDOR LOCATOR DATA EXISTS ** > **                             |     | OLESYA SHEVCHENKO                                                                                                    | ~     |
| ** VENDOR REMARKS DATA EXISTS ** ><br>** SERVICE INFORMATION EXISTS ** ><br>** TINS DEMADES EXIST ** > | /   | Include basic information for documentation purposes. You can select a segment or manually<br>input the airline, date, and city codes. | '     |
| ** ELECTRONIC DATA EXISTS ** > 110                                                                     |     | Segment:                                                                                                    |       |
|                                                                                                    |     | 1 - TK 1258 Y 20NOV KBPIST                                                                                                    | ~     |
|                                                                                                    | /   | -or-                                                                                                    |       |
| >                                                                                                    |     | Airline: Date: Departure City Code: Arrival City Code:                                                                                 |       |
|                                                                                                    |     |                                                                                                    |       |
|                                                                                                    |     | Reason Codes:                                                                                                    | _     |
|                                                                                                    |     |                                                                                                    | ~ I I |
|                                                                                                    |     | D - Financial Impact                                                                                                    |       |
|                                                                                                    |     | 98F Penalty Fee                                                                                                    |       |
|                                                                                                    |     | 996 Refundable Balance - REFUNDABLE BALANCES                                                                                           |       |
|                                                                                                    |     | 997 Deposits Down Payments                                                                                                    |       |

В выпадающем меню необходимо указать пассажира, сегмент, а также выбрать RFI код и субкод. Внести сумму в графу Fee и нажать Submit.

| Reason Codes:   |                   |       |  |   |        |       |        |
|-----------------|-------------------|-------|--|---|--------|-------|--------|
| D - 98F Penalty | Fee               |       |  |   |        |       | $\sim$ |
| Reason Code D   | escription Overri | de: 🕜 |  |   |        |       |        |
| D - 98F         | Penalty Fee       |       |  |   |        |       |        |
| Fee:            |                   |       |  |   |        |       |        |
| 2500            |                   |       |  |   |        |       |        |
|                 |                   |       |  | > | SUBMIT | CLOSE |        |
|                 |                   |       |  |   |        |       | _      |

## Ответ:

| Service segment                                     | ts are created for ite | ms such as change fees, penal | ty fees, lounge access etc |   |
|-----------------------------------------------------|------------------------|-------------------------------|----------------------------|---|
| Passenger:                                          |                        |                               |                            |   |
| OLESYA SHEVCH                                       | ENKO                   |                               |                            | ` |
| Select                                              |                        |                               |                            | ` |
| -00-                                                |                        |                               |                            |   |
| -or-<br>Airline:                                    | Date:                  | Departure City Code:          | Arrival City Code:         |   |
| -or-<br>Airline:                                    | Date:                  | Departure City Code:          | Arrival City Code:         | ] |
| -or-<br>Airline:<br>Reason Codes:                   | Date:                  | Departure City Code:          | Arrival City Code:         | ] |
| -or-<br>Airline:<br>Reason Codes:<br>Select         | Date:                  | Departure City Code:          | Arrival City Code:         | ] |
| -or-<br>Airline:<br>Reason Codes:<br>Select<br>Fee: | Date:                  | Departure City Code:          | Arrival City Code:         | ] |

После этого нужно проверить добавленный SVC-сегмент и сохранить изменения командой R.подпись+ER.

В бронирование будет добавлен SVC-сегмент с датой +1 день перевозки последнего полетного сегмента.

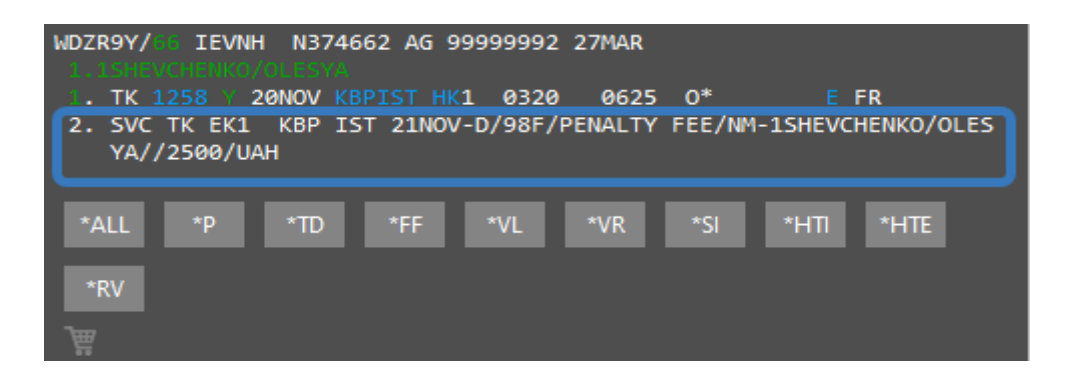

Если необходимо выбрать другую дату SVC-сегмента или авиакомпанию не по сегменту (например для депозита, или для другого валидирующего перевозчика) – параметры можно заполнить вручную, например:

| Segment:<br>Select                              |                     |                                               | ~                                          |  |
|-------------------------------------------------|---------------------|-----------------------------------------------|--------------------------------------------|--|
| -or-                                            |                     |                                               |                                            |  |
| Airline:<br>TK - Turki 🗸                        | Date:<br>25NOV      | Departure City Code:<br>KBP - Kyiv, Ukraine 🗸 | Arrival City Code:<br>IST - Istanbul, Turk |  |
| Reason Codes:<br>D - 997 Deposits Down Payments |                     |                                               |                                            |  |
| Reason Code Des                                 | scription Override: | 0                                             |                                            |  |
| D - 997                                         | Deposits Down Pay   | /ments                                        |                                            |  |
| Fee:<br>15000                                   |                     |                                               |                                            |  |

При необходимости указания валюты, ее можно добавить через знак «слэш» в поле Fee:

| Reason Codes:                       |        |
|-------------------------------------|--------|
| D - 997 Group Deposit               | $\sim$ |
| Reason Code Description Override: 👔 |        |
| D - 997 Group Deposit               |        |
| Fee:                                |        |
| ΗΑυ/υς                              |        |

## Форматы EMD-S

| Формат                                    | Описание                                                   |
|-------------------------------------------|------------------------------------------------------------|
| OSVCBAEK1KBP15JUL-N1/X/NNN/CHANGE FEE/700 | Создание SVC-сегмента.                                     |
| X1                                        | Удаление SVC-сегмента. (Внимание: удаление SVC-сегмента не |
|                                           | влияет на статус оформленного документа EMD-S).            |
| EMDI/SM1/IC1259901813418/FS/PI-R          | Оформление EMD-S с привязкой к электронному билету.        |
| EMDL                                      | Вызвать на экран список оформленных документов EMD.        |
| EMDD1                                     | Открыть данные документа EMD под номером 1.                |
| EMDV1256454157845                         | Войдировать EMD.                                           |
| EMDH1059991009963/RD*                     | Повторное создание сопроводительной документации EMD.      |